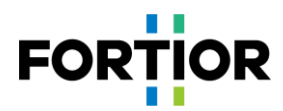

# Vacuum Cleaner Motor Debugging Note

# 3-phase Motor Control MCU EU6861-Q2

Fortior Technology Co., Ltd

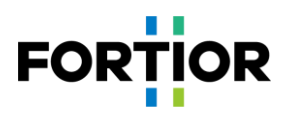

# Content

| Content                                   | 2  |
|-------------------------------------------|----|
| 1 Overview                                | 4  |
| 2 Hardware                                | 5  |
| 2.1 HARDWARE SCHEMATIC DIAGRAM            | 5  |
| 2.1.1 Power Circuit                       | 6  |
| 2.1.2 Chip Circuit                        | 6  |
| 2.1.3 BEMF Detection Circuit              | 7  |
| 2.1.4 Power Drive Circuit                 | 7  |
| 2.1.5 OP Amp Configuration Circuit        | 8  |
| 2.1.6 BUS Voltage Sampling Circuit        | 8  |
| 3 Software Architecture                   | 9  |
| 3.1 Motor State Machine Flowchart         | 9  |
| 3.2 PROGRAM FLOWCHART                     |    |
| 3.3 PROGRAM DESCRIPTION                   |    |
| 3.3.1 Main Function                       |    |
| 3.3.2 1ms Timer Interrupt                 |    |
| 3.3.3 FOC Interrupt                       |    |
| 3.3.4 CMP3 Interrupt                      |    |
| 3.3.5 Timer3 Interrupt                    |    |
| 4 Debugging Steps                         |    |
| 4.1 MOTOR PARAMETER CONFIGURATION         |    |
| 4.1.1 Motor Parameters                    |    |
| 4.1.2 Motor Parameter Measurement Method  |    |
| 4.1.3 Corresponding Program Code          |    |
| 4.2 CHIP INTERNAL PARAMETER CONFIGURATION |    |
| 4.3 HARDWARE PARAMETER CONFIGURATION      |    |
| 4.4 PROTECTION PARAMETER CONFIGURATION    |    |
| 4.5 STARTUP PARAMETER CONFIGURATION       |    |
| 4.6 HARDWARE DRIVER CIRCUIT DETECTION     |    |
| 4.7 CURRENT LOOP DEBUGGING                |    |
| 4.8 Power Loop Debugging                  | 20 |
| 4.9 PWM Function Debugging                | 21 |
| 4.10 Other Functions                      | 23 |
| 4.11 RELIABILITY TEST                     |    |

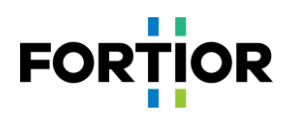

| 4.11.1 Reliability of Function              | 23 |
|---------------------------------------------|----|
| 4.11.2 Reliability of Protection            | 23 |
| 4.11.3 Stability of Startup                 | 23 |
| Function Introduction                       | 25 |
| 5.1 STARTUP DEBUGGING                       | 25 |
| 5.1.1 Omega Startup                         | 25 |
| 5.1.2 Common Issues & Solutions in Starting | 26 |
| 5.2 INTRODUCTION TO PROTECTION FUNCTIONS    | 26 |
| 5.2.1 Overcurrent Protection                | 26 |
| 5.2.2 Voltage Protection                    | 27 |
| 5.2.3 Phase Loss Protection                 | 27 |
| 5.2.4 Motor Locked Protection               | 28 |
| 5.2.5 Over Temperature Protection           | 29 |
| 5.2.6 Overspeed Protection                  | 29 |
| 5.2.7 Bias Voltage Protection               | 30 |
| 5.2.8 Other Protections                     | 30 |
| Other Common Function Debugging             | 31 |
| 6.1 SPEED LIMITING FUNCTION                 | 31 |
| Key Issues and Solutions                    | 32 |
| Revision History                            | 33 |
| ppyright Notice                             | 34 |

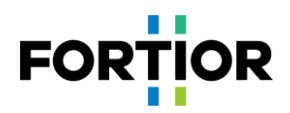

# **1** Overview

This debugging note discusses how to use Fortior EU6861Q2 to conduct sensorless FOC drive control of a BLDC motor used in vacuum cleaner. The debugging is performed on a dedicated DEMO board for vacuum cleaner motor. Users can have a quick browse of hardware principles in <u>Chapter 2</u> and software principles in <u>Chapter 3</u> first, then focus on the debugging steps in <u>Chapter 4</u>.

Software and Hardware Involved

| Software/<br>Hardware                                | Name                                        | Related<br>Chapters | Notes                                   |
|------------------------------------------------------|---------------------------------------------|---------------------|-----------------------------------------|
| Software MCU-AM-EU6861-B-025-SW-<br>V1.0.00-20220707 |                                             | All                 | Debugging is conducted on this software |
| Hardware                                             | MCU-AM-EU6861-B-025-HW-<br>V1.0.00-20210601 | All                 | Debugging is conducted on this hardware |

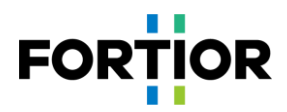

# 2 Hardware

# 2.1 Hardware Schematic Diagram

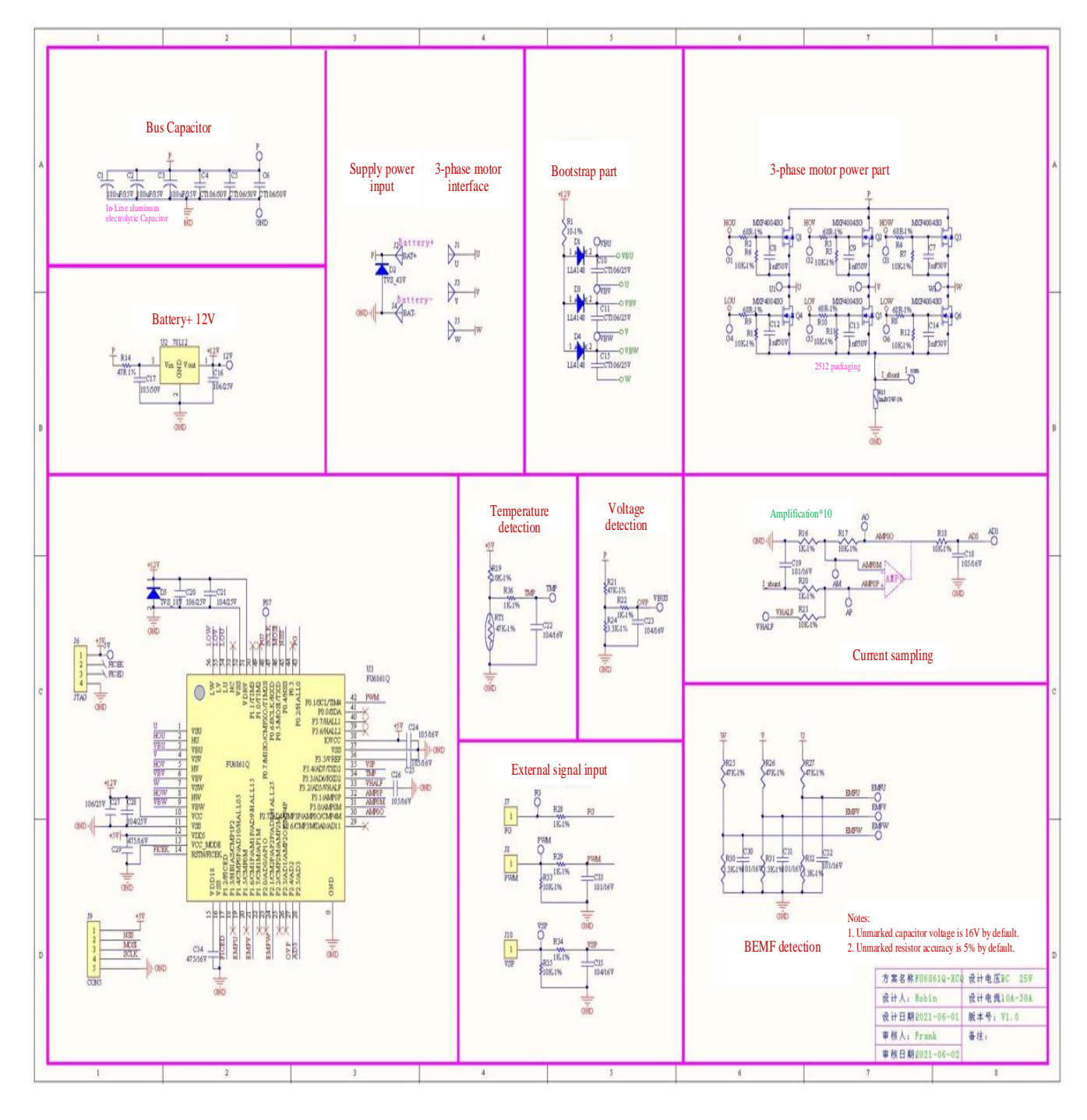

Hardware usage:

The board is a dedicated DEMO board for vacuum cleaner motor applications. Users can power on and use it directly.

#### Notes:

Users need to properly configure BUS voltage ratio, amplifier magnification, sampling resistance, and the voltage divider ratio of BEMF detection circuit, according to the amount of motor voltage and current.

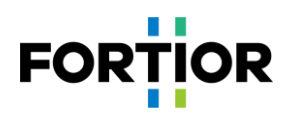

# 2.1.1 Power Circuit

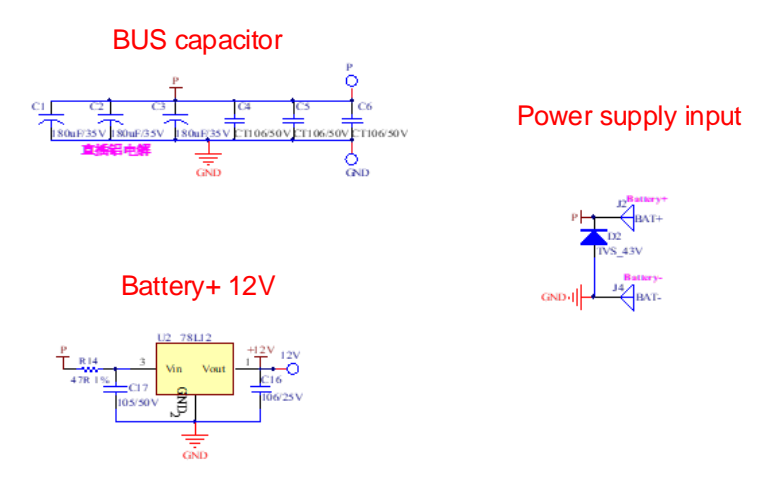

#### Power Usage:

The positive terminal of DC power supply is connected to terminal P, and the negative is connected to GND.

# 2.1.2 Chip Circuit

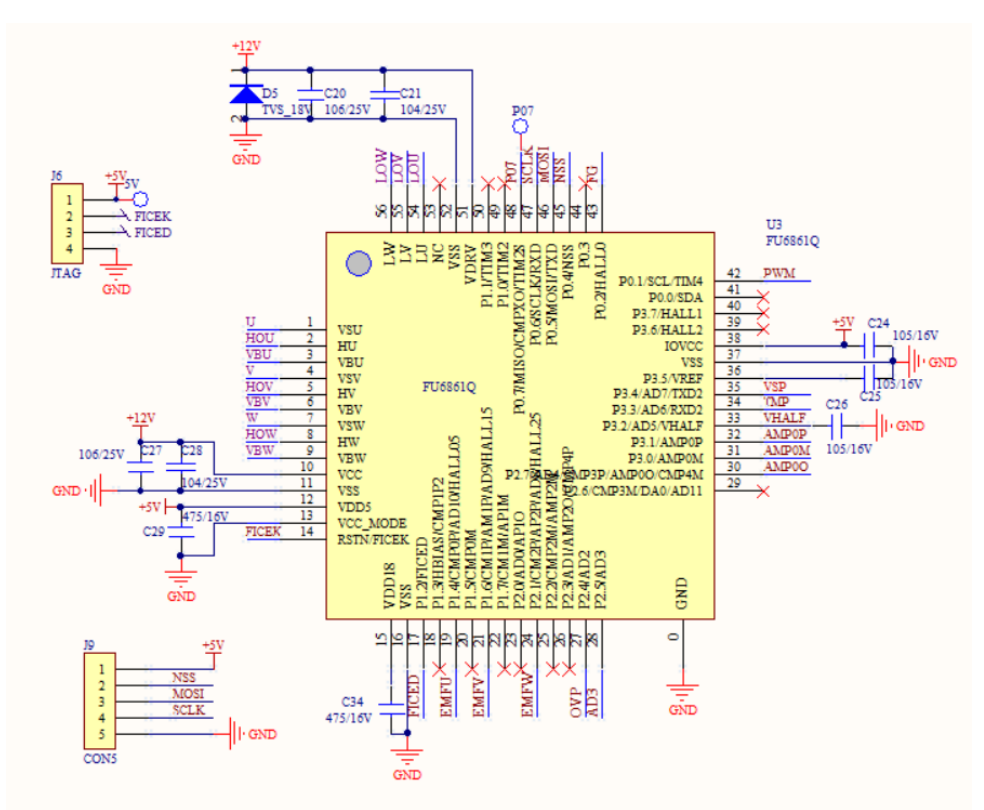

#### Chip Usage:

EU6861Q2 is applied in medium and low voltage based 6-NMOSFET drive applications. Chip pin J6 is programming interface, and J9 is SPI interface.

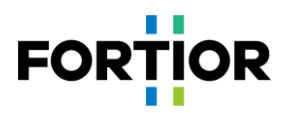

# **2.1.3 BEMF Detection Circuit**

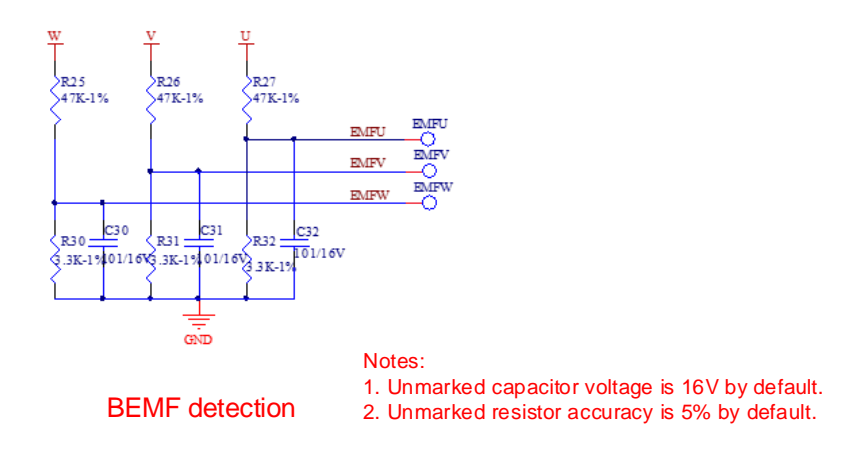

#### Notes:

Since the circuit is to detect BEMF, tailwind/headwind detection method can be selected as BEMF detection only.

# 2.1.4 Power Drive Circuit

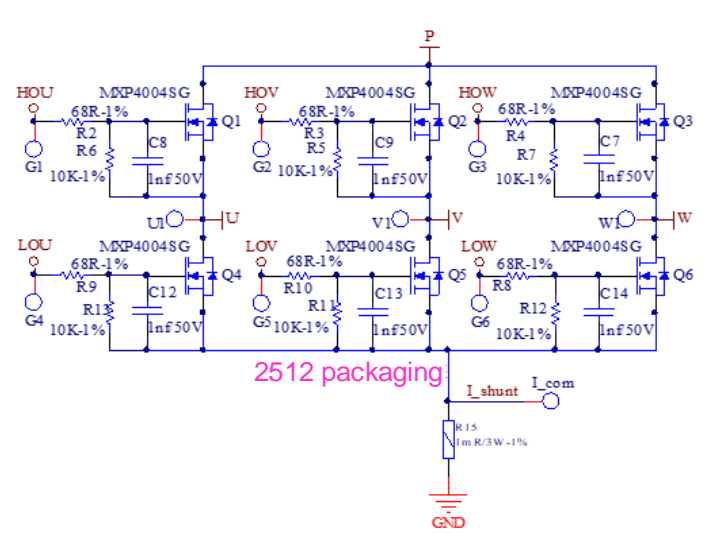

Power part of 3-phase motor

Notes:

In the case of maximum current, the power consumed by the sampling resistor cannot exceed 80% of the rated power.

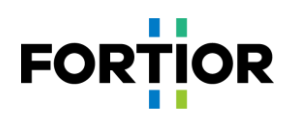

# 2.1.5 OP Amp Configuration Circuit

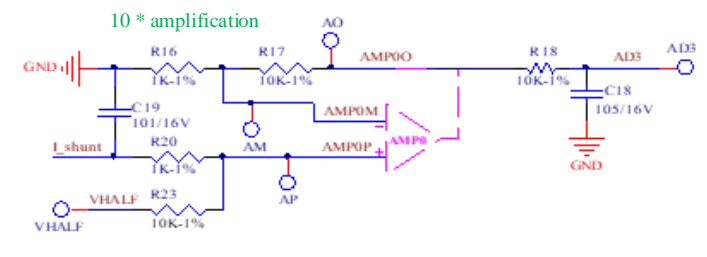

Current sampling

#### Notes:

- 1. C19 value shouldn't be adjusted, and should be with an accuracy of 10%;
- 2. R16, R17, R20 and R23 should apply resistors with an accuracy of 1%;
- **3**. AD3 is for average BUS voltage sampling;
- 4. Magnification = R17/R16 = R23/R20;
- 5. Maximum sampling current = (VREF VHALF)/magnification/sampling resistance;
- 6. In general, maximum sampling current is set as about 4 times maximum BUS current.

# 2.1.6 BUS Voltage Sampling Circuit

# Voltage detection

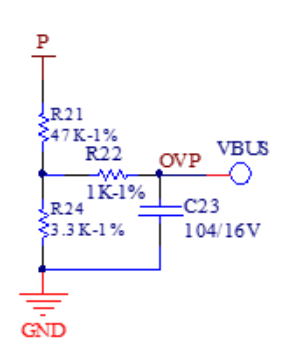

- 1. R22, C23 shouldn't be adjusted;
- 2. R21, R24 should apply resistors with an accuracy of 1%;
- 3. Maximum sampling voltage = (R21 + R24)/(R24)\*VREF;
- 4. In general, maximum sampling voltage is set as twice maximum application voltage, and the voltage at OVP should be lower than 0.8\*VREF.

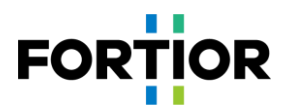

# **3** Software Architecture

# **3.1** Motor State Machine Flowchart

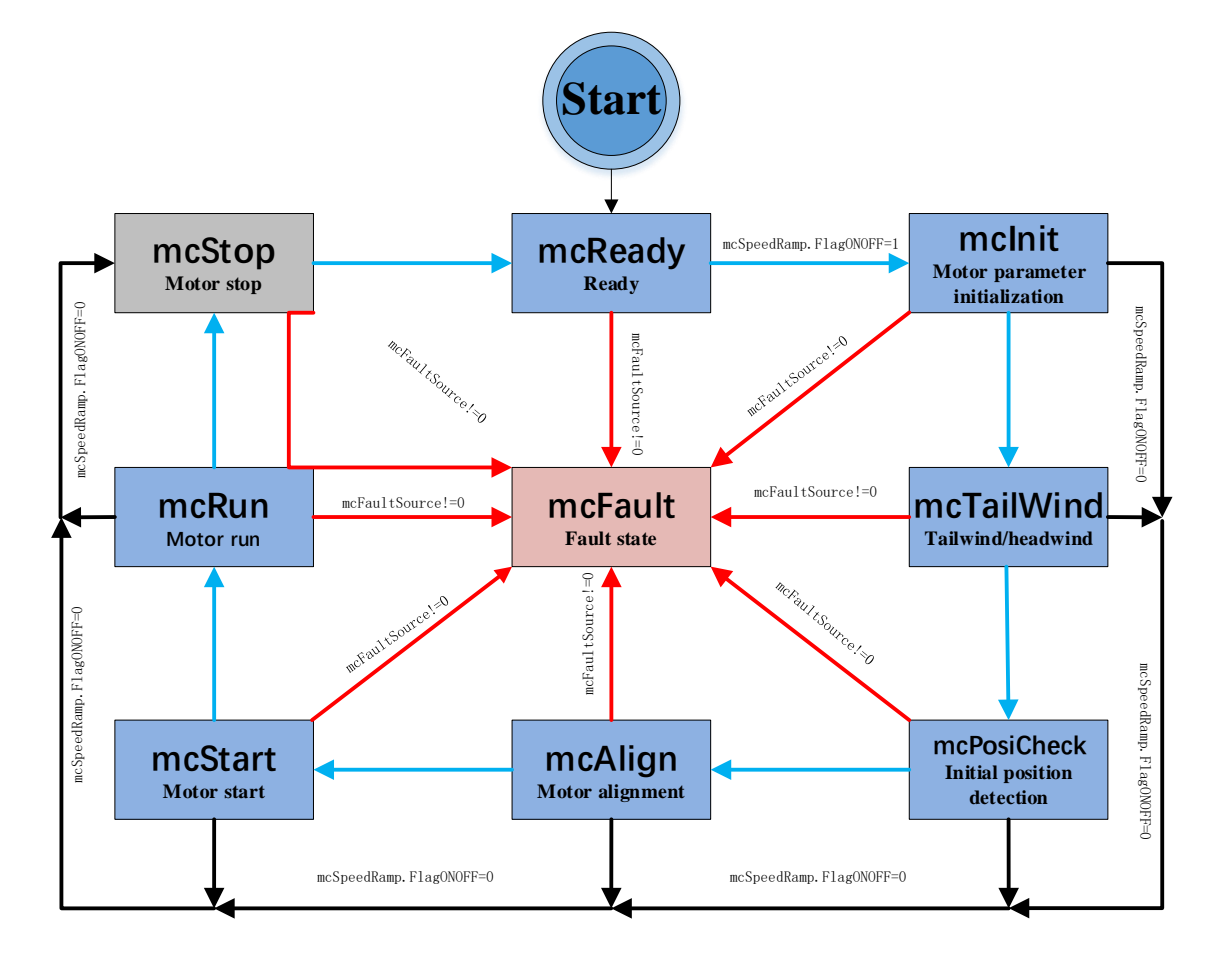

Figure 3-1 Motor State Machine Flowchart

Motor state machine is broken down into three paths as shown in the above figure:

- 1. Run: mcReady -> mcInit -> mcTailWind -> mcPosiCheck -> mcAlign -> mcStart -> mcRun;
- 2. Stop: In the states of mcInit, mcCharge, mcAlign, mcStart or mcRun, once a shutdown signal is detected, it shifts to mcStop state to slow down then shutdown the motor;
- 3. Fault: if a fault occurs in any status, it jumps to mcFault state. As fault detection is not performed in mcFault state, concurrent reporting of multiple faults is unavailable.

- 1. mcReady: ready state, waiting for start command. Upon start signal, it shifts to mcInit state;
- 2. mcInit: the state is to initialize related variables and PI, in which current and external ADC triggering for BUS sampling are switched off. It shifts to the next state once the operation is done.
- mcTailWind: the state is to detect tailwind/headwind. When tailwind is detected, it enters mcRun state to run directly; when headwind is detected, it brakes first then proceeds (headwind is not applicable to vacuum cleaner motors); if neither tailwind nor headwind is detected, it proceeds then.
- 4. mcPosiCheck: initial position detection state, which is to detect the initial position of a motor. This operation

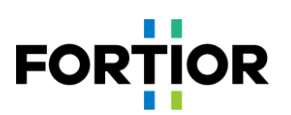

is done before normal startup procedure;

- 5. mcAlign: motor alignment state, in which controller outputs a constant current to drag the motor forcedly to a fixed angle. It shifts to mcStart once the operation is done.
- 6. mcStart: start state, which is majorly to configure motor startup code. Once the configuration of related registers and variables is done, it enters the next state mcRun. Motor startup process is fulfilled in ME Core.
- 7. mcRun: run state covers both motor startup stage and running stage. Motor speed control is performed in this state.
- 8. mcStop: stop state, in which motor stop operation is conducted. It brakes first at high speed, then shuts off output when speed slows down, and enters mcReady state to wait for the next start command.
- 9. mcFault: fault state. Upon protection occurrence, the program records the error source and shifts state machine to fault state to perform shutdown protection. When the error source is cleared, it enters mcReady state to wait for the next start command.

- 1. The motor state machine supports 8 states, allowing only fixed transition among them. E.g., mcReady state can only switch to mcInit state and mcFault state;
- 2. In particular, the three states, mcTailWind, mcPosiCheck and mcAlign, all support enable bits. When they are not enabled, it skips to the next state directly. E.g., when neither mcPosiCheck nor mcAlign is enabled, it switches from mcTailWind to mcStart directly.

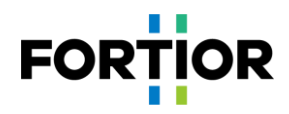

# **3.2** Program Flowchart

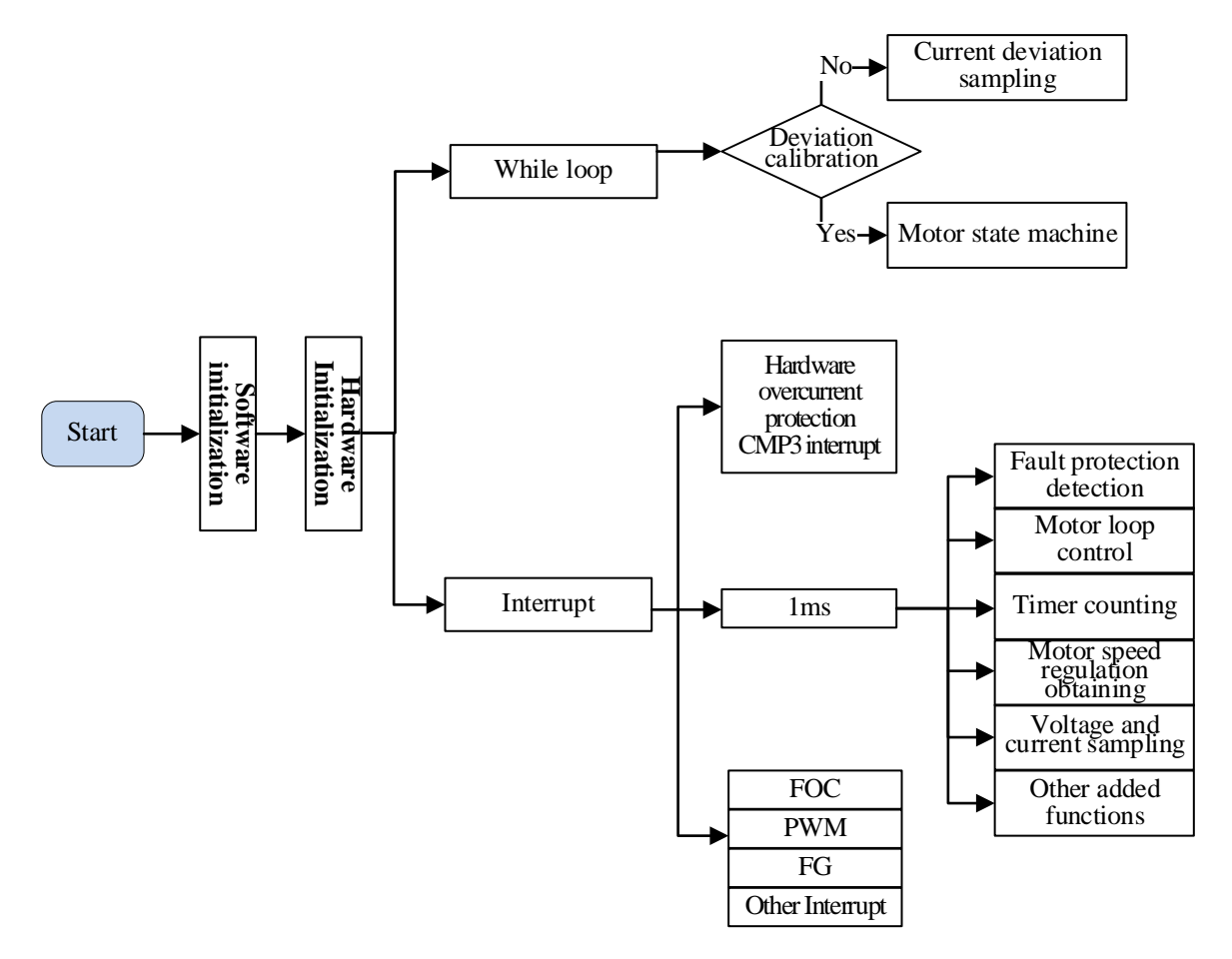

Figure 3-2 Program Flowchart

# **3.3** Program Description

## **3.3.1** Main Function

Program initialization -> GetCurrentOffset() for bias voltage detection + MC\_Control() for motor control.

#### **3.3.2** 1ms Timer Interrupt

In the program, functions such as speed regulation, fault protection detection, BUS current sampling and BUS voltage sampling are all called in 1ms interrupt, with the following functions involved:

| <pre>Speed_response();</pre> | // loop control function                           |
|------------------------------|----------------------------------------------------|
| PWMInputCapture();           | // PWM speed regulation function                   |
| VSPSample();                 | // Analog voltage based speed regulation function  |
| KeyScan();                   | // Button based speed regulation function          |
| ONOFF_Starttest();           | // Motor on/off test to verify startup reliability |
| StarRampDealwith();          | // ATO ramping control during motor startup        |
| Fault_Detection();           | // Fault detection                                 |

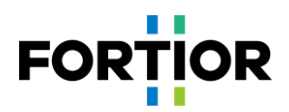

# 3.3.3 FOC Interrupt

FOC interrupt, namely carrier interrupt, is majorly to handle relatively fast-timing programs such as calling a divider.

# 3.3.4 CMP3 Interrupt

Comparator 3 interrupt is majorly to handle hardware overcurrent protection. Please refer to Section 5.2.1 for more details.

## 3.3.5 Timer3 Interrupt

Timer3 interrupt is to obtain PWM duty cycle. PWM high level TIM3\_DR and PWM period value TIM3\_ARR are obtained through the interrupt, then PWM duty cycle is calculated accordingly.

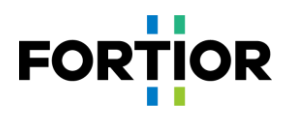

# **4** Debugging Steps

# 4.1 Motor Parameter Configuration

#### **4.1.1 Motor Parameters**

- 1. The number of motor pole pairs: Pole\_Pairs;
- 2. Motor phase resistance RS, phase inductance LD and LQ, and BEMF constant Ke;
- **3.** Motor speed base MOTOR\_SPEED\_BASE = 2\* rated motor speed.

## 4.1.2 Motor Parameter Measurement Method

- 1. The number of pole pairs Pole\_Pair: the parameter value is given in design;
- 2. Phase resistance Rs: the 2-phase line resistance RL of a motor is measured through a multimeter or LCR; phase resistance Rs = RL/2;
- Phase inductance Ls: the 2-phase line inductance LL at 1KHz frequency is measured through LCR; phase inductance Ls = LL/2; LD = LQ = Ls;
- 4. BEMF constant Ke: connect an oscilloscope probe to one phase of a motor, and connect ground to one of the other two terminals of the motor; rotate the load, and measure the BEMF waveform. Take a sine wave in the middle and measure the peak-to-peak Vpp and frequency f. The calculation is as follows:

$$Ke = 1000 * P * \frac{Vpp}{2 * 1.732 * 60 * f}$$

Where, P is the number of pole pairs of the motor.

As an example, the measured BEMF waveform is as follows:

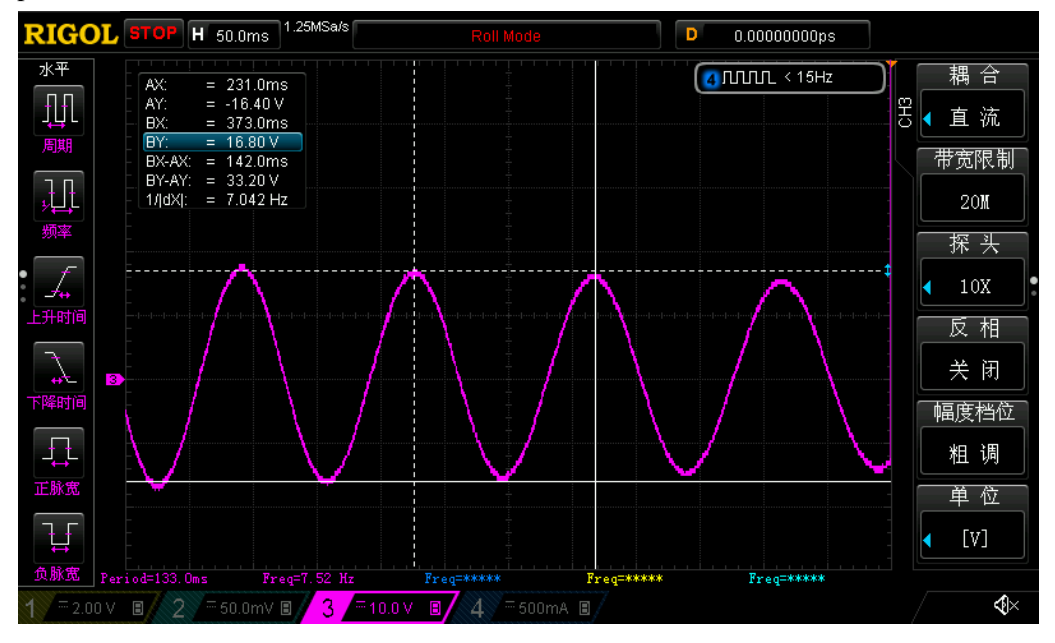

Figure 4-1 BEMF Waveform

The measured peak-to-peak Vpp is 33.2V, the frequency f is 7.042Hz, and the number of pole pairs P is 4, then:

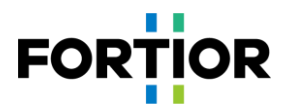

BEMF Ke =  $1000 * 4 * \frac{33.2}{2*1.732*60*7.042} = 90.73$ 

5. Speed base MOTOR\_SPEED\_BASE: In general, speed base is set as about 2 times maximum motor speed. As this value affects startup performance and so on, it should be determined beforehand and better unchanged later.

# 4.1.3 Corresponding Program Code

```
38
                                                     2.Motor Parameter
39
40
    #define Pole Pairs
                                                (1.0)
                                                                                ///< Pole pairs
41
    #define LD
                                                (0.000030 \times 1.0)
                                                                                ///< (H) d-Axis inductance
                                                (0.000030*1.0)
                                                                                ///< (H) g-Axis inductance
42
    #define LO
                                                (0.010*1.0)
43
                                                                                ///< (Q) Phase resistance
    #define RS
                                                                                ///< (V/kRPM) Back EMF constant
                                                (0.1345*1.0)
44
    #define Ke
45
    #define MOTOR SPEED BASE
                                                (160000.0)
                                                                                ///< (RPM) Motor speed base
46
```

# 4.2 Chip Internal Parameter Configuration

| 19 - | /*                    |                       |                                                                |
|------|-----------------------|-----------------------|----------------------------------------------------------------|
| 20   |                       | 1.Motor PWM Parameter |                                                                |
| 21   |                       |                       | */                                                             |
| 22   | -                     |                       |                                                                |
| 23   | #define PWM FREQUENCY | (30.0)                | ///< (kHz) Motor PWM frequency                                 |
| 24   | #define PWM DEADTIME  | (0.8)                 | ///< (µs) Deadtime                                             |
| 25   | #define MIN WIND TIME | (PWM DEADTIME+1.0)    | ///< (µs) Minimum sampling window of single-resistance current |
| 26   |                       |                       |                                                                |

Notes:

- In general, carrier frequency needs to be set as about 10 times maximum electrical cycle. As carrier frequency
  affects startup, MOS temperature rising and so on, users need to select a proper carrier frequency before
  debugging. Vacuum cleaner motors generally rotate at a relatively high speed, the default value 30K can be
  used to start debugging;
- 2. Dead zone value is set according to actual MOS on/off speed to ensure no risk of shoot-through;
- Minimum sampling window should be greater than 2 times dead zone and less than 1/16 of carrier cycle, i.e., 1000/16/PWM FREQUENCY > MIN WIND TIME > 2\*PWM DEADTIME;
- 4. Forward and reverse rotation setting is configured according to actual wiring. High-frequency noise is caused when vacuum cleaner motors rotate reversely and airflow is much smaller in reverse rotation than in forward rotation. Set the bit reverse in the reverse rotation case.

## 4.3 Hardware Parameter Configuration

- 1. Figure out BUS voltage divider ratio, sampling resistance value, and magnification according to the voltage and power ranges of a motor.
- 2. Resistance and magnification selection rules:
  - 1) BUS voltage divider resistance:
    - Voltage divider ratio should not be too small: In general, suggest maximum sampling voltage is 0.8\*VREF. E.g., for a motor with maximum voltage being 30V and ADC reference VREF being 4.5V, suggest the voltage divider ratio is no less than 30/0.8/4.5 = 8.33; If the voltage divider ratio is too small a value like 5, when the voltage is 30V, the voltage at the AD port is 6V after voltage division, then it overflows.
    - Voltage divider ratio should not be too large: If so, the AD sampling voltage accuracy is insufficient. E.g., If voltage divider ratio is 40, when maximum voltage is 30V, the voltage at AD port is 30V/40V = 0.75V;

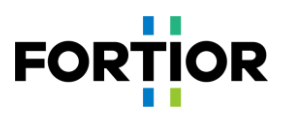

when maximum voltage is 28V, the voltage at AD port is 0.7V. Thus, the accuracy is quite low. Moreover, the AD still has a margin of 4.5 - 0.75 = 3.75V.

2) Sampling resistance and magnification:

Maximum sampling current = VREF/HW\_RSHUNT/HW\_AMPGAIN; it should be noted that maximum sampling current is not the current displayed on power supply (i.e., the current after filtering), but the current through a sampling resistor.

- Sampling resistance should not be too large: If so, it is easy to cause sampling overflow or resistor power out of range; sampling resistors of 2512 packaging commonly support 1W or 2W power; sampling resistors of 1206 packaging commonly support 1/4W; users should make sure the power I<sup>2</sup>R through a sampling resistor does not exceed the corresponding power value.
- Sampling resistance should not be too small: If so, the accuracy is insufficient.
- Magnification is adjusted according to sampling resistance. Determine sampling resistance first, then adjust magnification.

HW\_RSHUNT represents sampling resistance and HW\_AMPGAIN represents magnification.

3. Fill the values of BUS voltage divider ratio, sampling resistance and magnification into the program code (in the Customer.h file) accordingly.

| 48   |                   |                       | 3.Current Samp           | pling Parameter                                                | *) |
|------|-------------------|-----------------------|--------------------------|----------------------------------------------------------------|----|
| 50   | -/**              |                       |                          |                                                                | /  |
| 51   | * @brief ADC      | voltage reference sei | lection                  |                                                                |    |
| 52   | * @param (VREE    | 3 0) ADC volta        | reference is selected    | d as 3.0V                                                      |    |
| 53   | * @param (VREE    | 4_0) ADC volta        | e reference is selected  | d as 4.0V                                                      |    |
| 54   | * @param (VREE    | 4_5) ADC volta        | ge reference is selected | d as 4.5V                                                      |    |
| 55   | * @param (VREE    | 5_0) ADC volta        | ge reference is selected | i as 5.0V                                                      |    |
| 56   | - */              |                       |                          |                                                                |    |
| 57   | #define HW_ADC_   | VREF                  | (VREF4_5)                | ///< (V) ADC voltage reference                                 |    |
| 58   |                   |                       |                          |                                                                |    |
| 59   | #define HW_RSHU   | NT                    | (0.002)                  | <pre>///&lt; (Q) Current sampling resistance</pre>             |    |
| 60   |                   |                       |                          |                                                                |    |
| 61   | =/**              | 8 8 9                 |                          |                                                                |    |
| 62   | * @brief AMP      | mode selection        |                          |                                                                |    |
| 63   | * @param (AMP_    | NOMAL) Externa.       | AMP mode                 |                                                                |    |
| 64   | * @param (AMP_    | PGA_DUAL) Interna.    | PGA differential input   | t mode (connected with a 1k2 resistor in the external circuit) |    |
| 65   | Ada Frina III AMD | NODE                  | (IND NONIT)              | (/// IMD made an least on                                      |    |
| 00   | Fdeline nw AMP    | MODE                  | (AMP_NOMAL)              | ///< AMP mode Selection                                        |    |
| 75 0 | 1/**              |                       |                          |                                                                |    |
| 76   | * Ghrief AMP      | amplification gain    |                          |                                                                |    |
| 77   | * Roaram (AMP2    | x) Available in       | AMP PGA DUAL mode. The   | amplification gain is 2                                        |    |
| 78   | * Gparam (AMP4    | x) Available in       | AMP PGA DUAL mode. The   | amplification gain is 4                                        |    |
| 79   | * @param (AMP8    | x) Available in       | AMP PGA DUAL mode. The   | amplification gain is 8                                        |    |
| 80   | * @param (AMP1    | 6x) Available in      | AMP PGA DUAL mode. The   | amplification gain is 16                                       |    |
| 81   | * @param (xxxx    | .x) Available in      | AMP NOMAL mode. The amp  | plification gain is selected based on the external circuit     |    |
| 82   | - */              |                       |                          |                                                                |    |
| 83   | #define HW_AMPG   | AIN                   | (10.0)                   | ///< AMP amplification gain selection                          |    |
| 84   |                   |                       |                          |                                                                |    |
| 85 - | ⊇/**              |                       |                          |                                                                |    |
| 86   | * @brief Curr     | ent sampling mode sel | ection                   |                                                                |    |
| 87   | * @param (Sing    | le_Resistor) Singl    | e-resistance current sam | mpling mode                                                    |    |
| 88   | * @param (Doub    | le_Resistor) Doubl    | e-resistance current sam | mpling mode                                                    |    |
| 89   | * @param (Thre    | e_Resistor) Tripl     | e-resistance current sam | mpling mode                                                    |    |
| 90   | - */              | Mada                  |                          |                                                                |    |
| 91   | #define Shunt_R   | esistor_Mode          | (Single_Resistor)        |                                                                |    |
| 92   | 1/*               |                       |                          |                                                                |    |
| 93 - |                   |                       | 4 Bue Voltage 9          | Sampling Daramatar                                             | -  |
| 95   |                   |                       | 4.Dus voitage :          | Sambitud Laramenet. *                                          | 1  |
| 96   | #define RV1       |                       | (47.0)                   | ///< (kO) Bus voltaeg divider resistor                         | 1  |
| 97   | #define RV2       |                       | (3.3)                    | ///< (kg) Bus voltaeg divider resistor2                        |    |
| 00   |                   |                       | 1                        | ,,,                                                            |    |

Where,

1) BUS voltage divider ratio = (RV1 + RV2 + RV3)/RV3;

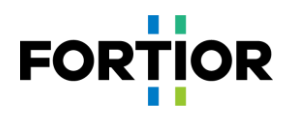

2) VC1 is voltage compensation coefficient. It is used in startup stage only. Just leave it unchanged so far.

# 4.4 Protection Parameter Configuration

- 1. Current protection settings:
  - Hardware overcurrent: Set hardware overcurrent protection value according to the maximum current value of a power device. In general, set hardware overcurrent protection value OverHardcurrentValue larger than maximum BUS current, and less than the maximum current value of the power device.
  - Software overcurrent: In general, set OverSoftCurrentValue a little smaller than hardware overcurrent. Software overcurrent is triggered by software, and protection time is less than that of hardware overcurrent.
- 2. Set overvoltage/undervoltage protection and protection recovery parameters. Please refer to Section 5.2.2 for details;
- 3. Turn off all protections except the above to prevent false triggering during startup. Apply other protections later when they are required. As for overcurrent protection, it is always on with no enable bit.
- 4. Fill the parameters into the program code accordingly (in the Protect.h file).

| 15 | /*                                          | Protection Enable    | */                                                              |
|----|---------------------------------------------|----------------------|-----------------------------------------------------------------|
| 16 | <pre>#define VoltageProtectEnable</pre>     | (1)                  | ///< Bus voltage protection. 0 is disable, 1 is enable.         |
| 17 | <pre>#define StallProtectEnable</pre>       | (0)                  | ///< Lock protection. 0 is disable, 1 is enable                 |
| 18 | <pre>#define PhaseLossProtectEnable</pre>   | (0)                  | ///< Phase loss protection. 0 is disable, 1 is enable           |
| 19 | <pre>#define GetCurrentOffsetEnable</pre>   | (0)                  | ///< Current sampling voltage offset protection. 0 is disable,  |
| 20 | <pre>#define TemperatureProtectEnable</pre> | (0)                  | ///< Temperature protection. 0 is disable, 1 is enable          |
| 21 | <pre>#define OverSpeedProtectEnable</pre>   | (0)                  | ///< Over speed protection. 0 is disable, 1 is enable           |
| 22 |                                             |                      |                                                                 |
| 23 | /*                                          | Protection Parameter | */                                                              |
| 24 | /*Hardware overcurrent protect              | ion */               |                                                                 |
| 25 | #define Compare_Mode                        | (Compare_DAC)        | ///< Comparison value source of hardware overcurrent protection |
| 26 | <pre>#define OverHardcurrentValue</pre>     | (40.0)               | ///< (A) Overcurrent threshold in DAC compare mode. Imax = VHA  |
| 27 |                                             |                      |                                                                 |
| 28 | /*Software overcurrent protect              | ion */               |                                                                 |
| 29 | <pre>#define OverSoftCurrentValue</pre>     | I_Value(30.0)        | ///< (A) Software overcurrent threshold                         |
| 30 | <pre>#define OverSoftCurrentTime</pre>      | (10)                 | ///< Software overcurrent detection times. The recommended val- |
| 31 | <pre>#define OverSoftCurrentClrTime</pre>   | (1000)               | ///<(ms) Clear OverSoftCurrentTime to 0 each OverSoftCurrentCl  |
| 32 |                                             |                      |                                                                 |
| 33 | /*Current sampling voltage off              | set protection */    |                                                                 |
| 34 | <pre>#define GetCurrentOffsetValue</pre>    | _Q14(0.05)           | ///< (%) The protection error range between sampling voltage o  |
| 35 |                                             |                      |                                                                 |
| 36 | /*Overvoltage/Undervoltage pro              | tection */           |                                                                 |
| 37 | #define Over Protect Voltage                | (30.5)               | ///< (V) Bus voltage overvoltage threshold                      |
| 38 | <pre>#define Over Recover Vlotage</pre>     | (29.5)               | ///< (V) Bus voltage overvoltage recover value                  |
| 39 | <pre>#define Under_Protect_Voltage</pre>    | (12.5)               | ///< (V) Bus voltage undervoltage threshold                     |
| 40 | <pre>#define Under_Recover_Vlotage</pre>    | (13.5)               | ///< (V) Bus voltage undervoltage recover value                 |
| 41 |                                             |                      |                                                                 |

# 4.5 Startup Parameter Configuration

Users can take all startup default settings first then adjust the values when encountering startup problems or difficulties. Please refer to Section 5.1 for parameter adjustment details to settle down common startup issues.

| 161 | /*Startup current */                |               |      |     |        |         |         |
|-----|-------------------------------------|---------------|------|-----|--------|---------|---------|
| 162 | <pre>#define ID_Start_CURRENT</pre> | I_Value(0.0)  | ///< | (A) | d-Axis | startup | current |
| 163 | <pre>#define IQ_Start_CURRENT</pre> | I_Value(12.0) | 111< | (A) | q-Axis | startup | current |
| 164 |                                     |               |      |     |        |         |         |
| 165 | <pre>#define IQ_RUN_CURRENT</pre>   | I_Value(8.0)  | 111< | (A) | d-Axis | running | current |
| 166 |                                     |               |      |     |        |         |         |

1. Startup current: In general, ID\_Start\_CURRENT is fixed to 0 and IQ\_Start\_CURRENT is set according to actual motor settings;

Notes:

IQ\_Start\_CURRENT should not be too small. If so, the starting torque gets too small to start the motor normally.

IQ\_Start\_CURRENT should not be too large. If so, overshoot in startup is encountered and startup noise is introduced.

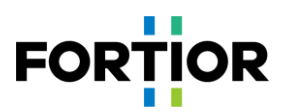

- 2. Switching current: IQ\_RUN\_CURRENT determines transient current. By observing actual phase current upon IO port reverse, users can figure out whether current is smooth at loop switching moments. Tune IQ\_RUN\_CURRENT accordingly if required.
- 3. Startup ATO: Since inaccuracy output of FOC estimator in the case of lower speed, it is necessary to set ATO\_BW (speed bandwidth filtering value) to limit the maximum speed output of FOC estimator.

| 167 | /*ATO bandwidth */             |         |                 |
|-----|--------------------------------|---------|-----------------|
| 168 | #define ATO_BW                 | (10.0)  | ///< (Hz) ATO k |
| 169 | <pre>#define ATO_BW_RUN</pre>  | (70.0)  |                 |
| 170 | <pre>#define ATO_BW_RUN1</pre> | (120.0) |                 |
| 171 | <pre>#define ATO_BW_RUN2</pre> | (140.0) |                 |
| 172 | <pre>#define ATO_BW_RUN3</pre> | (160.0) |                 |
| 173 | <pre>#define ATO_BW_RUN4</pre> | (180.0) |                 |

Notes:

For vacuum cleaner motors, the first three ATOs have obvious impact, which need to be adjusted per real situations. Since AO observer is turned on, make the first ATO\_BW not too large.

4. Speed-bandwidth filtering value SPD\_BW;

| 176 | <pre>#define SPD_BW</pre>                 | (15.0)   |
|-----|-------------------------------------------|----------|
| 177 |                                           |          |
| 178 | <pre>#define MOTOR_SPEED_SMOMIN_RPM</pre> | (1200.0) |
| 170 |                                           |          |

Notes:

In general, it's unnecessary to adjust SPD BW.

5. Omega startup settings affect startup current frequency, namely motor startup acceleration;

```
180
      /* -----OMEGA startup parameter----- */
181
       #define Motor_Omega_Ramp_ACC_Antiwind (2.0)
                                                                          ///< Forced speed increment step in
182
      #define Motor_Omega_Ramp_ACC
                                             (10.0)
                                                                          ///< Forced speed increment step in
      #define MOTOR_OMEGA_ACC_MIN
183
                                             (200.0)
                                                                          ///< (RPM) The minimum speed to swi
184
      #define MOTOR_OMEGA_ACC_END
                                             (500.0)
                                                                          ///< (RPM) The maximum speed of for
185
186
      /* The motor speed to switch from mode0 to model */
     #define MOTOR_LOOP_RPM
                                           (2000.0)
                                                                          ///< (RPM) The motor speed to swite
187
```

Notes:

- 1) The reference value range of Motor\_Omega\_Ramp\_ACC is  $10 \sim 50$ ;
- 2) The reference value range of MOTOR\_OMEGA\_ACC\_MIN is  $200 \sim 500$ ;
- 3) The reference value range of MOTOR\_OMEGA\_ACC\_END is 500 ~ 3000;
- MOTOR\_LOOP\_RPM should be greater than MOTOR\_OMEGA\_ACC\_END. The reference value range of MOTOR LOOP RPM is 2000 ~ 4000.
- 6. Current loop PI: It is divided into startup-stage current loop PI and run-stage current loop PI;

| 189 | /*Current loop coefficient   | at startup state */           |            |                         |
|-----|------------------------------|-------------------------------|------------|-------------------------|
| 190 | <pre>#define DQKPStart</pre> | _Q12(1.0)                     | ///< KP of | current loop in startup |
| 191 | <pre>#define DQKIStart</pre> | _Q15(0.01)                    | ///< KI of | current loop in startup |
| 192 |                              |                               |            |                         |
| 193 | /*Current loop coefficient   | after controller switch to mo | del */     |                         |
| 194 | <pre>#define DQKP</pre>      | _Q12(1.0)                     | ///< KP of | current loop after cont |
| 195 | <pre>#define DQKI</pre>      | _Q15(0.02)                    | ///< KI of | current loop after cont |

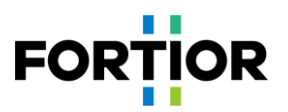

- 1) Startup-stage current loop PI affects motor startup;
- 2) Run-stage current loop PI affects current stability and efficiency;
- 3) The recommended range of DQKP is  $3.0 \sim 0.1$ .
- 4) The recommended range of DQKI is  $0.05 \sim 0.001$
- 7. The maximum output limit of DQ axis: D axis affects motor magnetic flux and Q axis affects motor torque.

```
197
     /* -----d-Axis voltage reference limit value----- */
198
     #define DOUTMAX
                                            Q15(0.99)
199
     #define DOUTMIN
                                            Q15(-0.99)
200
     /* -----q-Axis voltage reference limit value----- */
201
202
    #define QOUTMAX
                                            Q15(0.99)
203 #define QOUTMIN
                                            _Q15(-0.99)
```

Notes:

- 1) FOC UQ feedbacks whether motor output is saturated.
- 2) The greater the positive value of FOC\_UD, the greater the lead angle. Users can increase motor lead angle by increasing compensation angle (FOC\_THECOMP), thus maximum motor speed is lifted. FOC\_UD is a positive value.
- 3) An excessive lead angle causes current overshoot during motor shutdown, which can be settled down by low-voltage warning in shutdown, or by fast under-voltage protection.
- An excessive lead angle causes efficiency decline. The phase current amplitude becomes larger at the same power. So that compensation angle should be set properly.

## 4.6 Hardware Driver Circuit Detection

| 124   | /*                                         |                     |                                                       |  |
|-------|--------------------------------------------|---------------------|-------------------------------------------------------|--|
| 125   | 2.Motor Alignment Parameter                |                     |                                                       |  |
| 126   |                                            |                     |                                                       |  |
| 127 🗄 | ]/**                                       |                     |                                                       |  |
| 128   | * @brief Motor Alignment test mode         |                     |                                                       |  |
| 129   | * @param (Disable)                         |                     |                                                       |  |
| 130   | * @param (Enable)                          |                     |                                                       |  |
| 131   | - */                                       |                     |                                                       |  |
| 132   | <pre>#define AlignTestMode</pre>           | (Disable)           | ///< Motor alignment test mode is used to align moto: |  |
| 133   |                                            |                     |                                                       |  |
| 134   | ]/**                                       |                     |                                                       |  |
| 135   | * @brief Alignment UD adapted with bu      | is voltage          |                                                       |  |
| 136   | * @param (Disable)                         |                     |                                                       |  |
| 137   | * @param (Enable)                          |                     |                                                       |  |
| 138   | - */                                       |                     |                                                       |  |
| 139   | <pre>#define Align_Associated_Vol_EN</pre> | (Enable)            | ///< Alignment UD adapted with bus voltage enable. Se |  |
| 140   |                                            |                     |                                                       |  |
| 141   | <pre>#define Align_Angle</pre>             | (0.0)               | <pre>///&lt; (°) Alignment electrical angle</pre>     |  |
| 142   | <pre>#define Align_Time</pre>              | (0)                 | ///< (ms) Alignment time                              |  |
| 143   |                                            |                     |                                                       |  |
| 144   | <pre>#define UD_Duty</pre>                 | _Q15(0.05)          | ///< UD duty cyle when Align_Associated_Vol_EN is se  |  |
| 145   |                                            |                     |                                                       |  |
| 146   | /*Alignment UDQ setting */                 |                     |                                                       |  |
| 147   | #define UDMAX                              | _Q15(0.05)          | ///< UD duty cycle in minimum bus voltage             |  |
| 148   | #define UDMIN                              | _Q15(0.08)          | ///< UD duty cycle in maximun bus voltage             |  |
| 149   |                                            |                     |                                                       |  |
|       |                                            |                     |                                                       |  |
| 297   |                                            | 8. 5                | peed Regulation Mode                                  |  |
| 298   | L                                          |                     |                                                       |  |
| 299   |                                            |                     |                                                       |  |
| 300   | * Ubrief Speed regulation                  | mode selection      |                                                       |  |
| 301   | * (param (PWMMODE)                         | PWM mode            |                                                       |  |
| 302   | * Uparam (SREFMODE)                        | Analog voltage mode |                                                       |  |
| 303   | * (param (NONEMODE)                        | Speed test mode     |                                                       |  |
| 304   | * @param (KEYMODE)                         | Push-button mode    |                                                       |  |
| 305   | * @param (ONOFFTEST)                       | On/Off test mode    |                                                       |  |
| 306   | - */                                       |                     |                                                       |  |
| 307   | #define SPEED_MODE                         | (NONEMODE)          |                                                       |  |
| 308   |                                            |                     |                                                       |  |

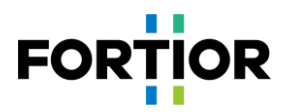

Set AlignTestMode as 1 and select speed control mode as NONEMODE to start the motor. Then it goes to motor alignment state and the three phases UVW output fixed PWM waveforms, which indicates hardware drive circuit operates normally. Otherwise, if there is no output, users need check hardware problems.

# **4.7** Current Loop Debugging

Select loop type as current loop; 1.

| 25 | /*Outer loop mode selection             | */                     |                           |
|----|-----------------------------------------|------------------------|---------------------------|
| 25 | #define POWER_LOOP_CONTROL              | (0)                    | ///< Power control mode   |
| 25 | <pre>#define SPEED_LOOP_CONTROL</pre>   | (1)                    | ///< Speed control mode   |
| 25 | <pre>#define CURRENT_LOOP_CONTROL</pre> | (2)                    | ///< Current control mode |
| 25 | <pre>/ #define Motor_Control_Mode</pre> | (CURRENT_LOOP_CONTROL) |                           |
|    |                                         |                        |                           |

2. Select speed regulation method as given value, and adjust the given value Motor Min Current to control the current through current loop (note that the given value is phase current value; since given value is chosen as speed regulation

mode, the program recognizes Motor Min Current only, but not Motor Max Current);

| 297 8. Speed Regulation Mode              |      | Regulation Mode |                               |                              |                                                  |
|-------------------------------------------|------|-----------------|-------------------------------|------------------------------|--------------------------------------------------|
|                                           | 298  |                 |                               |                              |                                                  |
| 299 白 /**                                 |      |                 |                               |                              |                                                  |
|                                           | 1    | 300             | * @brief Speed regulat        | ion mode selection           |                                                  |
|                                           | 1    | 301             | * @param (PWMMODE)            | PWM mode                     |                                                  |
|                                           |      | 302             | * @param (SREFMODE)           | Analog voltage mode          |                                                  |
|                                           |      | 303             | * @param (NONEMODE)           | Speed test mode              |                                                  |
|                                           | 1    | 304             | * @param (KEYMODE)            | Push-button mode             |                                                  |
| 305 * @param (ONOFFTEST) On/Off test mode |      |                 |                               |                              |                                                  |
|                                           | 1    | 306             | - */                          |                              |                                                  |
|                                           | 1    | 307             | <pre>#define SPEED_MODE</pre> | (NONEMODE)                   |                                                  |
|                                           |      | 308             |                               |                              |                                                  |
|                                           |      |                 |                               |                              |                                                  |
| 240                                       | /* - |                 | -Maximum and minimum value    | of speed regulation curve in | current control mode */                          |
| 241                                       | #def | ine             | Motor_Max_Current             | I_Value(18.0)                | ///< (A) Maximum operating current               |
| 242                                       | #def | ine             | Motor Min Current             | I_Value(10.0)                | <pre>///&lt; (A) Minimum operating current</pre> |
| 243                                       |      |                 |                               | _                            |                                                  |

- Program the chip then power on and start the motor. If motor startup fails (usually, it starts up normally), adjust the 3. startup settings below:
  - Startup current: IQ Start CURRENT. A motor can't start up when the current is insufficient. Increase the current progressively with no sudden current rise.
  - The current from startup stage to loop switching: IQ RUN CURRENT. Let the current a bit less than the startup current.
  - Parameters affecting startup frequency such as ATO, Omega.
- Power on and start up the motor, then increase the given value of current loop to reach the customer's target power; 4.
- 5. Determine the maximum power and speed in current loop mode;
- Record the calculated power value mcFocCtrl.Powerlpf (this value is the maximum given reference power value in 6. power loop mode) at the maximum power, and the set phase current Motor Min Current at the time (this value can be applied as the reference value of outer loop SOUTMAX).

Notes: The AD port for BUS current sampling should be set according to actual hardware circuit. Where to set it is shown in the figure below.

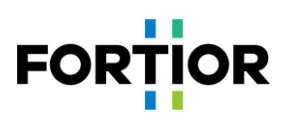

```
Power_Currt = (ADC3_DR << 3);
if (Power_Currt > mcCurOffset.Iw_busOffset)
{
    Power_Currt = Power_Currt - mcCurOffset.Iw_busOffset;
}
else
{
    Power_Currt = 0;
}
```

mcFocCtrl.mcADCCurrentbus = LPFFunction(Power\_Currt, mcFocCtrl.mcADCCurrentbus, 32);

#### **Common issues and solutions:**

- The maximum power value required by a customer cannot be reached by the increase of given current.
   Solution: under the sinusoidal waveform condition, observe whether FOC\_UQ is saturated. If so and if FOC\_UD is quite a large value, adjust compensation angle FOC\_THECOMP (try both positive value and negative value) to see whether it can meet customer requirements.
- The recorded mcFocCtrl.Powerlpf is too large (e.g., exceeding 32767) or too small (e.g., just a few hundred at the maximum);

Solution: since the value is obtained by bit-shifting the product of current value and voltage value, users can modify the value by modifying the bit shifting value to make it within a reasonable range (in general,  $10,000 \sim 20,000$  is a reasonable range).

3) Overcurrent protection is triggered when the motor is operating;

Solution: check whether phase current waveform has problem; check whether the set value is too small, which makes overcurrent protection be triggered accordingly. If no issue is found, check hardware wiring problems and so on.

4) Phase current waveforms encounter jitter.

Solution: Adjust current loop PI value (i.e., DQKP, DQKI). The current loop PI and current sampling can affect current waveform stability obviously.

#### 4.8 Power Loop Debugging

1. In general, vacuum cleaner motors apply power loop. Therefore, select loop type as power loop;

| 253  | /*Outer loop mode selection             | */                   |      |                      |
|------|-----------------------------------------|----------------------|------|----------------------|
| 254  | <pre>#define POWER_LOOP_CONTROL</pre>   | (0)                  | 111< | Power control mode   |
| 255  | <pre>#define SPEED_LOOP_CONTROL</pre>   | (1)                  | ///< | Speed control mode   |
| 256  | <pre>#define CURRENT_LOOP_CONTROL</pre> | (2)                  | 111< | Current control mode |
| 257  | <pre>#define Motor_Control_Mode</pre>   | (POWER_LOOP_CONTROL) |      |                      |
| 0.50 |                                         |                      |      |                      |

 Set the maximum value of the power curve and the value of SOUTMAX, which are recorded in the last step in Section 4.7. As for the value of SOUTMAX, it may need to increase a little based on the recorded value, to prevent current rising further while voltage drops. It needs to make enough margin to ascend. Motor\_Min\_Power is the minimum power value of the curve, which is set according to real customer requirements;

| 249 | /*Maximum and minimum value        | of speed regulation curve in p | ower control mode */         |
|-----|------------------------------------|--------------------------------|------------------------------|
| 250 | <pre>#define Motor_Max_Power</pre> | (7000)                         | ///< Maximum operating power |
| 251 | <pre>#define Motor_Min_Power</pre> | (800)                          | ///< Minimum operating power |

240

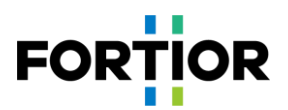

```
        236
        /* -----Limit value of output----- */

        237
        #define SOUTMAX
        I_Value(18.0)

        238
        #define SOUTMIN
        I_Value(0.00)
```

///< (A) Outer loop output maximum value ///< (A) Outer loop output minimum value

3. Adjust power loop PI (SKP and SKI) and the incremental ramping value of power loop, in order to ensure power

loop stability, quick startup response, and avoid overshoot.

```
/* -----Outer loop coefficient----- */
232
                                          _Q12(0.3)
233
     #define SKP
                                                                        ///< KP of Outer loop
234
                                          _Q15(0.002)
    #define SKI
                                                                        ///< KI of Outer loop
259 /* -----Ramping step value----- */
260 = #if (Motor_Control_Mode == CURRENT_LOOP_CONTROL)
261
     #define Motor Inc
                                              I Value(0.01)
                                                                             ///< Increment st
262 #define Motor Dec
                                              I Value(0.01)
                                                                             ///< Decrement st
263
     #else
264 #define Motor Inc
                                              100
                                                                             ///< Increment st
265 #define Motor_Dec
                                              100
                                                                             ///< Decrement st
266 #endif
```

Notes:

In general, the calculated value of mcFocCtrl.Powerlpf here is proportional to the real power. Thus, it is needed to measure a group of mcFocCtrl.Powerlpf and the real powers to calculate the power coefficient K.

E.g., when a motor operates at 100W, the mcFocCtrl.Powerlpf is 5000, then the power coefficient K = mcFocCtrl.Powerlpf/real power value = 50; If a target value is set as 500\*50, it is equivalent to 500W.

Common issues when power loop is selected:

- 1) The phase current of current loop is originally stable; however, it jitters after power loop is selected.
  - Solution: In general, it's associated with power loop involved parameters. In this case, users can adjust power loop PI or the filter coefficient of power loop feedback value mcFocCtrl.Powerlpf. Since mcFocCtrl.Powerlpf is the product of current and voltage, to adjust the filter coefficient of mcFocCtrl. Powerlpf is to adjust the filtering coefficient of voltage and current sampling.

```
880
             if (Power Currt > mcCurOffset.Iw busOffset)
881 🖨
882
                 Power_Currt = Power_Currt - mcCurOffset.Iw_busOffset;
883
             1
884
             else
885 📥
             {
886
                 Power Currt = 0;
887
             1
888
889
             mcFocCtrl.mcADCCurrentbus = LPFFunction(Power_Currt, mcFocCtrl.mcADCCurrentbus
890
                                                                                               32)
891
 912
               AdcSampleValue.ADCDcbus = ADC2 DR;
 913
  914
               mcFocCtrl.mcDcbusFlt = LPFFunction((ADC2 DR << 3), mcFocCtrl.mcDcbusFlt,</pre>
```

#### 4.9 PWM Function Debugging

In general, vacuum cleaner motors apply PWM based speed regulation. PWM debugging steps are as follows:

1) Select speed regulation mode as PWM speed regulation. Adjust minimum and maximum power values, the corresponding PWM on-off duty cycle, and minimum and maximum duty cycles, according to a customer's curve;

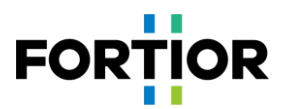

| 296 | /*                       |               |                     |
|-----|--------------------------|---------------|---------------------|
| 297 | 8. Speed Regulation Mode |               |                     |
| 298 |                          |               |                     |
| 299 | 1/**                     |               |                     |
| 300 | * @brief                 | Speed regulat | ion mode selection  |
| 301 | * @param                 | (PWMMODE)     | PWM mode            |
| 302 | * @param                 | (SREFMODE)    | Analog voltage mode |
| 303 | * @param                 | (NONEMODE)    | Speed test mode     |
| 304 | * @param                 | (KEYMODE)     | Push-button mode    |
| 305 | * @param                 | (ONOFFTEST)   | On/Off test mode    |
| 306 | - */                     |               |                     |
| 307 | #define SP               | EED_MODE      | (PWMMODE)           |

2) Adjust motor-on and motor-off duty cycles, maximum and minimum duty cycles according to the customer's PWM

| cur | ve;                               |            |                       |                             |
|-----|-----------------------------------|------------|-----------------------|-----------------------------|
|     | d'                                |            |                       |                             |
| 206 |                                   | 4. PWM     | Mode Speed Regulation | Parameter                   |
| 207 |                                   |            |                       |                             |
| 208 | /* 0n/Off setting */              |            |                       |                             |
| 209 | <pre>#define OFFPWMDuty</pre>     | _Q15(0.09) | ///<                  | Off PWM duty cycle. When th |
| 210 | <pre>#define OFFPWMDutyHigh</pre> | _Q15(1.0)  | ///<                  | Off high PWM duty cycle. Wh |
| 211 | <pre>#define ONPWMDuty</pre>      | _Q15(0.15) | ///<                  | On PWM duty cycle. When the |
| 212 | <pre>#define MINPWMDuty</pre>     | _Q15(0.1)  | ///<                  | Minimum duty cycle in speed |
| 213 | <pre>#define MAXPWMDuty</pre>     | _Q15(0.85) | ///<                  | Maximum duty cycle in speed |

3) Adjust maximum and minimum power according to the ones provided by the customer;

| 249 | /*Maximum and minimum              | value of speed regulation | curve in power com |
|-----|------------------------------------|---------------------------|--------------------|
| 250 | <pre>#define Motor_Max_Power</pre> | (7000)                    |                    |
| 251 | <pre>#define Motor_Min_Power</pre> | (800)                     | 1.                 |

The lowest point of the curve is (MINPWMDuty, Motor\_Min\_Power), and the highest is (MAXPWMDuty, Motor Max Power).

4) Confirm whether the customer applies positive PWM speed regulation or negative PWM speed regulation. For positive PWM speed regulation, speed increases when PWM duty cycle increases; for negative PWM speed

regulation, speed decreases when PWM duty cycle increases.

| 215 |                                       |               |      |      |
|-----|---------------------------------------|---------------|------|------|
| 216 | * @brief PWM input polari             | ity selection |      |      |
| 217 | * (param (PosiPWMDUTY)                | Positive      |      |      |
| 218 | * @param (NegaPWMDUTY)                | Negative      |      |      |
| 219 | - */                                  |               |      |      |
| 220 | #define PWMDUTY_Choose                | (PosiPWMDUTY) |      |      |
| 221 |                                       |               |      |      |
| 222 | /*PWM on/off filter t                 | time */       |      |      |
| 223 | <pre>#define MotorOnFilterTime</pre>  | (20)          | 111< | (ms) |
| 224 | <pre>#define MotorOffFilterTime</pre> | (20)          | 111< | (ms) |
|     |                                       |               |      |      |

- 1) Select an appropriate timer frequency division according to PWM frequency during Timer3 initialization;
- Leave a hysteresis margin between motor-on and motor-off duty cycles, such as a motor-on duty cycle of 10% and a motor-off duty cycle of 8% with a hysteresis margin of 2%. The same motor-on and motor-off duty cycle would cause uncertainty in motor on/off operation, i.e., sometimes it operates as motor on and sometimes as off;
- When getting incorrect PWM duty cycle, users should check if the PWM signal entering the chip pins has been distorted, which may be caused by filtering capacitance being too large;
- 4) When PWM signal interference is encountered, try turning on the filtering function of capture TIM port, or adjust the position of PWM hardware filter capacitor to place it as close as possible to the chip pin.

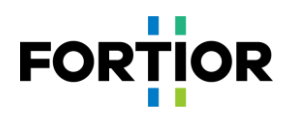

# 4.10 Other Functions

- 1. If other functions such as FG output are required, users can add them accordingly;
- 2. Add protection functions: Enable phase loss protection, motor locked protection, over-temperature protection, overspeed protection and so on according to customer needs. All other protections required but not contained in the program need to be implemented by customers. Refer to Section 5.2 for protection function details.

#### 4.11 Reliability Test

#### 4.11.1 Reliability of Function

After adding all functions, test the functions in the customer requirement list and make sure no abnormality occurs.

#### 4.11.2 Reliability of Protection

After adding protection functions, verify each protection can be triggered normally and no protection is triggered falsely while motor is in normal operation. E.g., upon improper motor locked protection settings, it may cause the motor to report locked protection falsely during normal operation; or it fails to report motor locked protection upon actual motor locked occurrence.

#### 4.11.3 Stability of Startup

When finishing functional debugging, users can carry on startup reliability test. Manual test is performed first. Then perform aging test after manual test is passed.

Aging test steps:

- 1. Turn ONOFFTEST on;
- 2. Configure start on time StartON\_Time and stop time StartOFF\_Time according to real situations;
- 3. Users can adjust the power of motor on and motor off by tuning Motor\_ONOFF\_Power;
- 4. Block the motor using a tool then power up it. Check if a motor-locked protection is triggered normally, and no motor restart after the protection. It is to verify no restart occurs upon protection being triggered during motor startup or stop;
- 5. Power on again and perform aging test. Finally, judge startup failure by checking whether the motor remains stopped. Upon startup failure, the motor remains stopped with no more restart. In general, more than 3000 (the more the better if time allows) consecutively successful startup operations can secure startup reliability.

| 296 | -/*                      |               |                  |                     |  |
|-----|--------------------------|---------------|------------------|---------------------|--|
| 297 | 8. Speed Regulation Mode |               |                  |                     |  |
| 298 |                          |               |                  |                     |  |
| 299 | 1/*                      | *             |                  |                     |  |
| 300 | *                        | <b>@brief</b> | Speed regulation | mode selection      |  |
| 301 | *                        | <b>@param</b> | (PWMMODE)        | PWM mode            |  |
| 302 | *                        | <b>@param</b> | (SREFMODE)       | Analog voltage mode |  |
| 303 | *                        | Cparam        | (NONEMODE)       | Speed test mode     |  |
| 304 | *                        | Cparam        | (KEYMODE)        | Push-button mode    |  |
| 305 | *                        | Cparam        | (ONOFFTEST)      | On/Off test mode    |  |
| 306 | - *                      | 1             |                  |                     |  |
| 307 | #d                       | efine SH      | PEED_MODE        | (ONOFFIEST)         |  |
|     |                          |               |                  |                     |  |

# FORTIOR

| 331 - | j/*                                     |              |                                    |  |  |  |  |
|-------|-----------------------------------------|--------------|------------------------------------|--|--|--|--|
| 332   | 11. On/Off Test Parameter               |              |                                    |  |  |  |  |
| 333   |                                         |              |                                    |  |  |  |  |
| 334   | -                                       |              |                                    |  |  |  |  |
| 335   | /* 0n/Off test time */                  |              |                                    |  |  |  |  |
| 336   | <pre>#define StartON_Time</pre>         | (3000)       | ///< (ms) Running time             |  |  |  |  |
| 337   | <pre>#define StartOFF_Time</pre>        | (100)        | ///< (ms) Stop time                |  |  |  |  |
| 338   |                                         |              |                                    |  |  |  |  |
| 339   | /*Reference in current control          | ol mode */   |                                    |  |  |  |  |
| 340   | <pre>#define Motor_ONOFF_Current</pre>  | I_Value(8.0) | ///< (A)                           |  |  |  |  |
| 341   | /*Reference in speed control mode */    |              |                                    |  |  |  |  |
| 342   | <pre>#define MOTOR_ONOFF_RPM</pre>      | (15000.0)    | ///< (RPM)                         |  |  |  |  |
| 343   | /*Reference in power control            | mode */      |                                    |  |  |  |  |
| 344   | <pre>#define Motor_ONOFF_Power</pre>    | (1500)       | ///<                               |  |  |  |  |
| 345   |                                         |              |                                    |  |  |  |  |
| 346   | /*Braking */                            |              |                                    |  |  |  |  |
| 347   | <pre>#define StopBrakeFlag</pre>        | (0)          | ///< (10ms) Off braking enable     |  |  |  |  |
| 348   | <pre>#define StopWaitTime</pre>         | (300)        | ///< (10ms) Braking wait time      |  |  |  |  |
| 349   | <pre>#define MOTOR_SPEED_STOP_RPM</pre> | (120000.0)   | ///< (RPM) Braking speed threshold |  |  |  |  |
| 350   |                                         |              |                                    |  |  |  |  |
| 351   | #endif                                  |              |                                    |  |  |  |  |

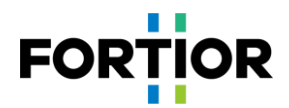

# **5** Function Introduction

When users get the original program, configure motor parameters and hardware parameters, then send start signal to a target motor, it usually can start normally. If encountering abnormal startup, users should check and settle down hardware problems first, then adjust startup settings.

## **5.1** Startup Debugging

# 5.1.1 Omega Startup

Omega startup should be selected for vacuum cleaner motors, which is the default selection in the program.

```
153 1/**
154
      * @brief Startup mode selection
      * @param (Open_Start)
155
                                 Open loop Startup
156
      * @param (Omega_Start)
                                  Omega startup
      * @param (Open_Omega_Start) Open loop Startup switch to Omega startup
157
     - */
158
     #define Open Start Mode
159
                                            (Omega_Start)
```

When the estimated speed OMEGA of FOC estimator is less than the minimum value FOC\_EFREQMIN (corresponding to the parameter MOTOR\_OMEGA\_ACC\_MIN) set by user, the forced speed starts from 0. It is added up with the incremental speed value FOC\_EFREQACC (the parameter Motor\_Omega\_Ramp\_ACC) and meanwhile it is limited by the maximum value FOC\_EFREQACC (corresponding to the parameter Motor\_Omega\_Ramp\_AC) in each operation cycle. The forced speed is output as the final speed EOME, which is applied by angle calculation module to calculate estimator angle ETHETA; when the estimated speed OMEGA of FOC estimator is greater than or equal to EFREQMIN, the estimated speed OMEGA is output as the final speed EOME.

| 180 | /*OMEGA startup parameter */                     |         |                |
|-----|--------------------------------------------------|---------|----------------|
| 181 | <pre>#define Motor_Omega_Ramp_ACC_Antiwind</pre> | (2.0)   | ///< Forced sp |
| 182 | <pre>#define Motor_Omega_Ramp_ACC</pre>          | (10.0)  | ///< Forced sp |
| 183 | <pre>#define MOTOR_OMEGA_ACC_MIN</pre>           | (200.0) | ///< (RPM) The |
| 184 | <pre>#define MOTOR_OMEGA_ACC_END</pre>           | (500.0) | ///< (RPM) The |
|     |                                                  |         |                |

Startup procedure is shown in the figure below:

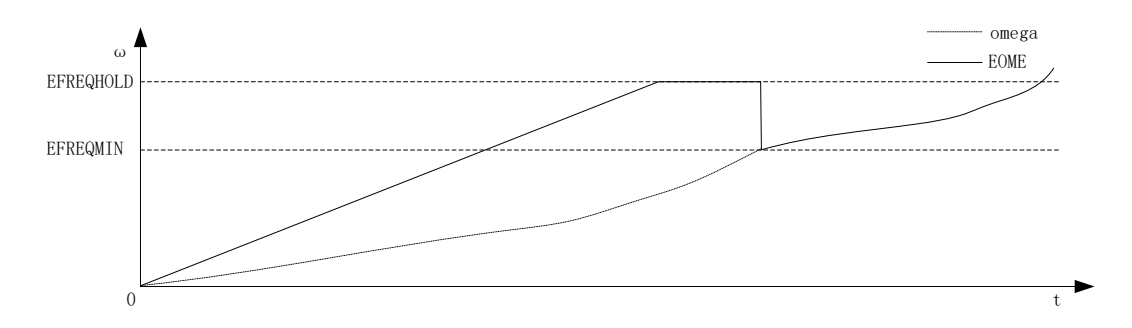

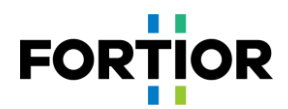

# 5.1.2 Common Issues & Solutions in Starting

| Common Issues                                                                                                    | Solutions                                                                                                    |
|----------------------------------------------------------------------------------------------------|----------------------------------------------------------------------------------------------------|
|                                                                                                    | 1. A possible reason is startup current being too small, which cannot drive the motor to the next commutation. The solution is to increase IQ_Start_CURRENT;                                                                                                    |
| 2<br>The motor rotates at an instant then stops with input current<br>all the time.                                                                                                    | 2. Another possible reason is the output speed of FOC estimator being too small, which cannot drive the motor to the next commutation. If Item 1 is ruled out, then increase ATO_BW, ATO_BW_RUN, ATO_BW_RUN1 and ATO_BW_RUN2 sequentially;                                                                                                    |
|                                                                                                    | 3. If item 1 and item 2 are ruled out, check whether the hardware circuit of AMP0 encounters problems, which leads to inaccurate current sampling and the false estimation of FOC estimator;                                                                                                    |
| The motor rotates at an instant then stops with input current<br>all the time. The motor rotates at an instant then stops and keeps jittering. The motor rotates at an instant then stops and keeps jittering. The motor starts and rotates forward for a certain angle, then<br>is stuck and locked at an instant, then rotates normally. The motor starts and rotates reversely, then when turning to<br>rotate forward, it gets to jitter constantly. | 4. It's also possible that the frequency of omega acceleration<br>is too high. The solution is to reduce<br>Motor_Omega_Ramp_ACC.                                                                                                    |
| The motor rotates at an instant then stops and keeps jittering.                                                                                                    | 1. It's most probably due to ATO_BW being too large,<br>which causes the output speed of FOC estimator being<br>high, and makes the motor run out during startup. The<br>solution is to reduce ATO_BW, ATO_BW_RUN,<br>ATO_BW_RUN1 and ATO_BW_RUN2 sequentially;                                                                                                    |
|                                                                                                    | 2. Another possible reason is improper Omega startup settings.                                                                                                    |
| The motor starts and rotates forward for a certain angle, then<br>is stuck and locked at an instant, then rotates normally.                                                                                                    | 1. Users can estimate the time from startup to freezing, and<br>then set ATO_BW accordingly. E.g., the motor starts and<br>operates for 1s then freezes for at an instant then operates<br>normally. The period 1s is corresponding to<br>ATO_BW_RUN1 and ATO_BW_RUN2. The issue is<br>caused by ATO_BW being relatively small, which limits<br>motor speeding up. The solution is to increase ATO_BW. |
|                                                                                                    | 2. Omega acceleration being too small can cause the stuck<br>and locked as well. The solution is to increase<br>Motor_Omega_Ramp_ACC.                                                                                                    |
| The motor starts and rotates reversely, then when turning to rotate forward, it gets to jitter constantly.                                                                                                    | <ol> <li>It takes a long time for the motor to rotate reversely at an<br/>instant upon startup then rotate forward. At the time,<br/>ATO_BW is already increased to a relatively large value.<br/>The solution is to reduce ATO_BW;</li> </ol>                                                                                                    |
|                                                                                                    | 2. Another possible reason is the frequency of omega acceleration being too high. The solution is to adjust Motor_Omega_Ramp_ACC.                                                                                                    |

# **5.2** Introduction to Protection Functions

Protection values vary in different projects, motors and boards. Parameters for various protection functions need to be adjusted according to real projects. Upon the occurrence of expected motor locked protection or fault protection not being reported, or protection being falsely triggered in normal operation, it indicates improper setting of protection parameters, users need to adjust them accordingly.

## **5.2.1** Overcurrent Protection

1. Hardware overcurrent protection;

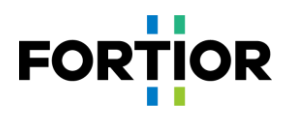

Hardware overcurrent protection is fulfilled through comparator 3 in the chip. The detection method is: The BUS current flows through the sampling resistor, and a voltage is formed on the sampling resistor; the voltage is amplified by the operational amplifier and sent to the positive input of the comparator. A reference voltage generated by a DAC or by an external voltage divider (DAC is used currently) is input to the negative input of the comparator. When the BUS current is increasing to a certain value where the voltage of the comparator's positive input is higher than that of the negative input, a comparator interrupt in MCU is triggered. Upon this interrupt, MCU turns off the MOE automatically (whether it is automatic or not is configurable and it is automatic by default) to fulfill overcurrent protection. For hardware overcurrent protection, users only need to adjust OverHardcurrentValue.

```
-----Protection Parameter-
23
   /* -----Hardware overcurrent protection ----- */
24
25
   #define Compare Mode
                                         (Compare DAC)
                                                                                 ///< Comparison 1
26
   #define OverHardcurrentValue
                                         (40.0)
                                                                                 ///< (A) Overcuri
```

2. Software overcurrent protection

The program obtains the maximum current value of three phases. When the maximum current value exceeds a preset software overcurrent protection value OverSoftCurrentValue, it counts once. If the count value exceeds OverSoftCurrentTime within the OverSoftCurrentClrTime time, protection is triggered.

| 28 | /*Software overcurrent protect            | ction */      |           |
|----|-------------------------------------------|---------------|-----------|
| 29 | <pre>#define OverSoftCurrentValue</pre>   | I_Value(30.0) | ///< (A)  |
| 30 | <pre>#define OverSoftCurrentTime</pre>    | (10)          | ///< Soft |
| 31 | <pre>#define OverSoftCurrentClrTime</pre> | (1000)        | ///<(ms)  |

#### **5.2.2** Voltage Protection

The program detects the voltage through the AD2 port and reports overvoltage protection when the detected voltage exceeds a set value. Then when the voltage becomes lower than the overvoltage recovery value again, the overvoltage protection fault is cleared. When the voltage is lower than a set undervoltage value, an undervoltage protection is reported. Then when the voltage becomes higher than the undervoltage recovery value again, the undervoltage protection fault is cleared.

| 36 | /*Overvoltage/Undervoltage p             | protection */ |      |     |             |                |
|----|------------------------------------------|---------------|------|-----|-------------|----------------|
| 37 | <pre>#define Over_Protect_Voltage</pre>  | (30.5)        | ///< | (V) | Bus voltage | overvoltage t  |
| 38 | <pre>#define Over_Recover_Vlotage</pre>  | (29.5)        | ///< | (V) | Bus voltage | overvoltage re |
| 39 | <pre>#define Under_Protect_Voltage</pre> | (12.5)        | ///< | (V) | Bus voltage | undervoltage   |
| 40 | <pre>#define Under_Recover_Vlotage</pre> | (13.5)        | ///< | (∀) | Bus voltage | undervoltage : |

#### **5.2.3** Phase Loss Protection

3-phase current is asymmetrical in case of motor phase loss. Based on this, phase loss protection function detects the maximum values of 3-phase current within a certain period, and judges whether the maximum values of the 3-phase current are asymmetric.

The specific procedure is: When it is detected the maximum current of a phase is greater than PhaseLossTimes times the maximum current of another phase, and its maximum current is greater than the set PhaseLossCurrentValue value, it is determined that phase loss occurs.

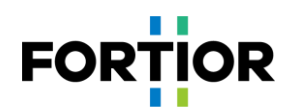

```
91/* -----Phase loss protection recover---- */92#define PhaseRecoverEn93#define PhaseRecoverTime94#define PhaseRecoverDelayTime94#define PhaseRecoverDelayTime
```

Notes:

In some cases, when a phase is missing, the signal of the missing phase will have burrs, which may cause the maximum current value collected to be about the same as those of the other two phases, which may not be detected by the above method. The phase loss detection method discussed above may fail in the case. Solution: Phase loss can be judged by comparing the accumulated current value within a certain period through integration method.

#### **5.2.4** Motor Locked Protection

There are 3 detection methods for motor locked protection:

Judge by detecting the FOC\_ESQU value calculated by FOC estimator (the square of BEMF calculated by FOC estimator). In normal case, the higher the motor speed, the greater the FOC\_ESQU. Upon motor being locked, the motor runs out, and the estimated speed is very high, but the FOC\_ESQU is very small. Thus, it can be used to detect motor being locked.

The specific method is: Start the motor with a delay time Stall\_Delay\_DectTime; judge whether the FOC\_ESQU is still less than the set value Stall\_DectEsValue1, or whether the value of FOC\_ESQU is less than the set value Stall\_DectEsValue2 when the estimated speed is higher than the set value Stall\_DectSpeed. If so, the motor is judged as locked.

| 42<br>43<br>44       | <pre>/*Lock protection */ #define Stall_Protect_Time</pre>                   | (50)                  | ///< (ms) I                | Lock protection time                                           |
|----------------------|------------------------------------------------------------------------------|-----------------------|----------------------------|----------------------------------------------------------------|
| 45<br>46<br>47       | <pre>#define Stall_Delay_DectTime #define Stall_DectEsValuel</pre>           | (500)<br>(10)         | ///< (ms) I<br>///< BEMF t | Lock protection delay time. This value is wo<br>chresholdl     |
| 48<br>49             | <pre>#define Stall_DectSpeed #define Stall_DectEsValue2</pre>                | (50000)<br>(80)       | ///< (RPM)<br>///< BEMF t  | Lock protection detection speed. This value threshold2         |
| 50<br>51<br>52<br>53 | <pre>#define MOTOR_SPEED_STAL_MAX_RPM #define MOTOR_SPEED_STAL_MIN_RPM</pre> | (90000.0)<br>(2000.0) | ///< (RPM)<br>///< (RPM)   | Maximum lock protection speed<br>Minimum lock protection speed |
| 54                   | <pre>#define FOCMode_DectTime</pre>                                          | (3000)                | ///< (ms) 1                | The time that the controller is in mode0                       |

2. Detect whether estimated speed exceeds the set speed MOTOR\_SPEED\_STAL\_MAX\_RPM, or is lower than the set speed MOTOR\_SPEED\_STAL\_MIN\_RPM. If so, the motor is judged as locked.

| 42<br>43 | <pre>/*Lock protection */ #define Stall_Protect_Time</pre>                   | (50)                  | ///< (ms) Lock protection time                                                       |
|----------|------------------------------------------------------------------------------|-----------------------|--------------------------------------------------------------------------------------|
| 45       | <pre>#define Stall_Delay_DectTime #define Stall_DectEsValuel</pre>           | (500)<br>(10)         | ///< (ms) Lock protection delay time. This $\tau$ ///< BEMF threshold                |
| 48<br>49 | <pre>#define Stall_DectSpeed #define Stall_DectEsValue2</pre>                | (50000)<br>(80)       | ///< (RPM) Lock protection detection speed.<br>///< BEMF threshold2                  |
| 51<br>52 | <pre>#define MOTOR_SPEED_STAL_MAX_RPM #define MOTOR_SPEED_STAL_MIN_RPM</pre> | (90000.0)<br>(2000.0) | ///< (RPM) Maximum lock protection speed<br>///< (RPM) Minimum lock protection speed |
| 53<br>54 | <pre>#define FOCMode_DectTime</pre>                                          | (3000)                | ///< (ms) The time that the controller is in                                         |

3. During motor startup, when determining estimated speed being greater than MOTOR\_LOOP\_RPM, the program sets the mode from 0 to 1 to start the motor with a fixed current, then enter normal loop. At the time point, the mode value can be used to judge whether the motor is locked. If the mode value is still 0 after a time period of FOCMode\_DectTime since the motor starts, it can be regarded as motor startup failure, namely it is judged as locked.

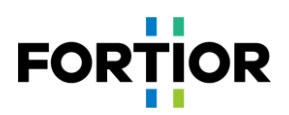

| 42 | /*Lock protection */                        |           |                                                           |
|----|---------------------------------------------|-----------|-----------------------------------------------------------|
| 43 | <pre>#define Stall Protect Time</pre>       | (50)      | ///< (ms) Lock protection time                            |
| 44 |                                             |           |                                                           |
| 45 | <pre>#define Stall Delay DectTime</pre>     | (500)     | ///< (ms) Lock protection delay time. This                |
| 46 | <pre>#define Stall DectEsValue1</pre>       | (10)      | ///< BEMF thresholdl                                      |
| 47 | -                                           |           |                                                           |
| 48 | <pre>#define Stall DectSpeed</pre>          | (50000)   | ///< (RPM) Lock protection detection speed.               |
| 49 | <pre>#define Stall DectEsValue2</pre>       | (80)      | ///< BEMF threshold2                                      |
| 50 | _                                           |           |                                                           |
| 51 | <pre>#define MOTOR_SPEED_STAL_MAX_RPM</pre> | (90000.0) | ///< (RPM) Maximum lock protection speed                  |
| 52 | #define MOTOR SPEED STAL MIN RPM            | (2000.0)  | ///< (RPM) Minimum lock protection speed                  |
| 53 |                                             |           |                                                           |
| 54 | <pre>#define FOCMode_DectTime</pre>         | (3000)    | <pre>///&lt; (ms) The time that the controller is i</pre> |

## **5.2.5** Over Temperature Protection

A typical circuit for over-temperature protection is shown in the figure below. The voltage divider usually adopts an NTC resistor, with the resistance value falling as temperature rising and each temperature value corresponding to a resistance value. TD is connected to an AD port of the chip. The program detects the voltage of this AD port. When the voltage is lower than the voltage at the set temperature, it indicates the temperature of the NTC resistor exceeds the set value. Protection is triggered then.

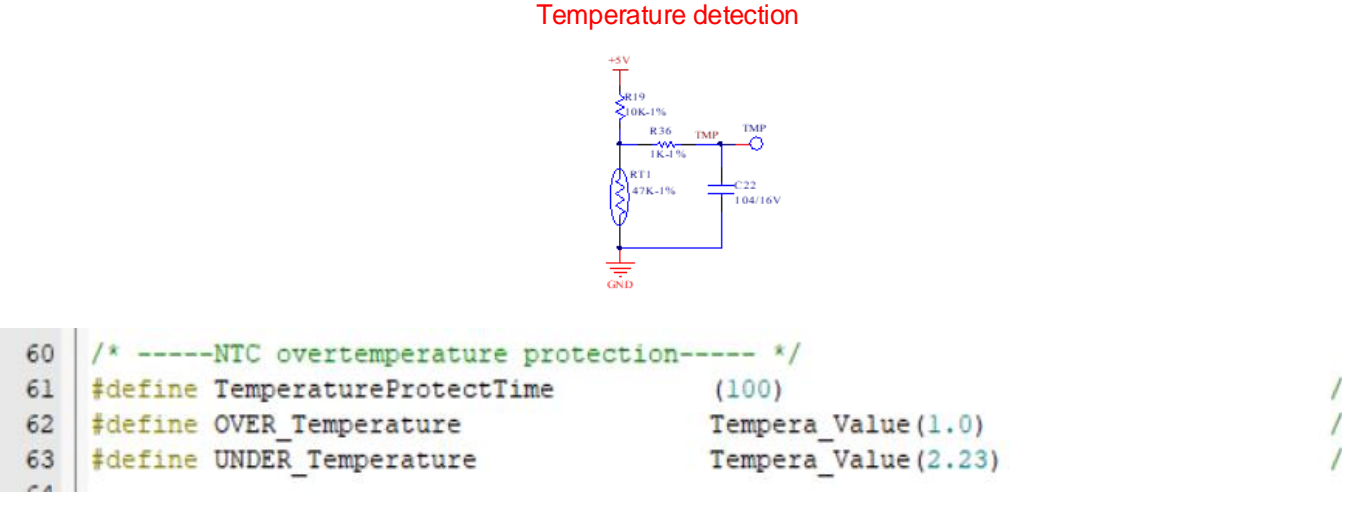

In the above diagram,

OVER\_Temperature is the protection value set, and 1.0 represents the resistance value of the NTC resistor at 80°C is  $1\Omega$ ;UNDER\_Temperature is recovery value, and 2.23 represents the resistance value of the NTC resistor at 70°C is 2.23 $\Omega$ .

Notes:

If the pull-up resistor is not 10k and the pull-up voltage is not 5V, the definition formula should be changed accordingly.

77 /\* ----Overtemperature protection threshold----- \*/
78 #define Tempera\_Value(NTC\_Value) \_\_Q15((5.0\*NTC\_Value/(10.0+NTC\_Value))/HW\_ADC\_REF)

In the above diagram,

5.0 represents the voltage before division, namely 5V, as shown in the above circuit diagram. The value should be set according to real circuit; 10.0 represents pull-up resistance, the value should be set according to real circuit.

## **5.2.6** Overspeed Protection

It detects motor speed. If motor speed continuously exceeds the set speed MOTOR\_SPEED\_OVER\_RPM within the

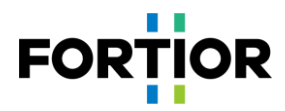

period of OVER\_SpeedDetectTime, protection is triggered.

```
      65
      /* -----Overspeed protection----- */

      66
      #define MOTOR_SPEED_OVER_RPM (110000)

      67
      #define OVER_SpeedDetectTime (3000)
```

///< (RPM) Overspeed protection value
///< (ms) Overspeed protection detection</pre>

#### 5.2.7 Bias Voltage Protection

Before a motor starts, the bias voltage is sampled first. When VHALF is connected, the sampled value of bias voltage is 2048 in theory, being about 16383 after shifting 3 bits to the left. When VHALF is unconnected, the value is 0 in theory; when the difference between the sampled value and the theorical value exceeds the percentage specified in GetCurrentOffsetValue either upwards or downwards, the bias voltage is recognized as abnormal. In the diagram below, 0.05 represents 5%.

```
      33
      /* ----Current sampling voltage offset protection---- */

      34
      #define GetCurrentOffsetValue
      Q14(0.05)
```

#### **5.2.8** Other Protections

Users can add other protections per customer needs.

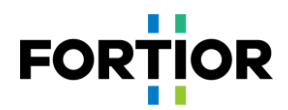

# **6** Other Common Function Debugging

# **6.1** Speed Limiting Function

When constant power control is applied, in case the air intaking port of a vacuum cleaner motor is blocked, the load declines and the motor could run at very high speed, which causes both bearing damage and motor damage due to poor heat dissipation. That's why motor speed limiting should to be conducted.

There are 3 speed limiting methods.

- 1. Limit the target value. When it is detected motor speed exceeds a protection threshold, the target value is limited in the ramping function to fulfill speed limiting. As this method is easy to cause oscillation, it is not detailed here.
- 2. Switch to different closed loops to fulfill speed limiting. When the air intaking port of a vacuum cleaner motor is blocked and overspeed is caused, it can be detected that the speed exceeds a limited value. The program switches to speed closed loop to fulfill speed limiting; When the block is removed, since the load recovers, the power at the current speed exceeds the target power value, then the program switches to power closed loop to fulfill speed limiting. This method needs to adjust speed loop PI, power loop PI and PI response period. Further, since the method is easy to cause oscillation upon loop switching, it is not detailed here.
- Limit speed through dual-PI, i.e., hardware PI for power closed loop and software PI for speed limiting. Software PI outputs the speed limit FOC\_QMAX. The code is as follows:

```
#if (OverSpeedLimitEnable)
{
    FOC_QMAX = PIDControl(&SpeedPID, Motor_Limit_Speed, mcFocCtrl.SpeedFlt);
}
#endif
```

Speed limiting function is now available in the program. It can be used directly.

```
      69
      /* -----Speed limitation function----- */

      70
      #define OverSpeedLimitEnable (0)

      71
      #define MOTOR_SPEED_LIMIT_RPM (60000.0)
      ///< (RPM)</td>
```

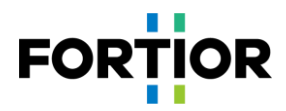

# **7** Key Issues and Solutions

| Constant Power Debugging                                                                                                    |                                                                                                    |  |  |  |  |
|----------------------------------------------------------------------------------------------------|----------------------------------------------------------------------------------------------------|--|--|--|--|
| Common Issues                                                                                                    | Solutions                                                                                                    |  |  |  |  |
| Startup problems are unsettled for a long time.                                                                                                    | Users is blocked by startup issue debugging. When software issues are ruled out, users should check hardware problems such as sampling and layout.                                                                                                    |  |  |  |  |
| The motor starts up abnormally in tailwind and detection is inaccurate.                                                                                     | Check whether the ground trace layout of BEMF detection circuit is properly<br>arranged. Inaccurate detection usually is due to interferences caused by<br>improper ground traces and so forth.                                                                                                    |  |  |  |  |
| The response of the motor speed regulation is slow.                                                                                                    | <ol> <li>Debug the SKP and SKI of outer loop;</li> <li>Adjust SPEED_LOOP_TIME;</li> <li>If only the acceleration and deceleration are relatively slow, tune the incremental value of acceleration and deceleration.</li> </ol>                                                                                                    |  |  |  |  |
| Block the air intaking port with a tool then<br>remove it quickly. The current gets large and<br>overcurrent occurs.                                        | In general, it is caused by slow response of inner current loop. Users can increase the PI of current loop, namely DQKP and DQKI.                                                                                                    |  |  |  |  |
| Speed or power cannot meet customer requirements.                                                                                                    | <ol> <li>When current is sine waveform, observe whether FOC_UQ is saturated.</li> <li>If FOC_UQ is saturated and FOC_UD is relatively large, adjust compensation angle FOC_THECOMP (try both positive angle and negative angle); see whether customer needs are met.</li> <li>If customer needs are not met yet by above solutions, overmodulation can be considered. However, it is not suggested doing so. If the target power is unreachable due to motor issues, recommend discussing with the customer to adjust the winding design of the motor.</li> </ol> |  |  |  |  |
| When the motor runs to a high speed, it's easy to cause large current.                                                                                      | <ol> <li>Adjust compensation angle FOC_THECOMP;</li> <li>Shift the sampling point, that is, change the sampling point delay time<br/>FOC_TRGDLY.</li> </ol>                                                                                                    |  |  |  |  |
| There is sine distortion in current waveforms.                                                                                                    | <ol> <li>Check whether the sampling bias reference is normal;</li> <li>Adjust the PI of current loop, namely DQKP, DQKI;</li> <li>Adjust the sampling point delay time FOC_TRGDLY;</li> <li>Adjust carrier frequency (note that the modification could affect both startup and run operations).</li> </ol>                                                                                                    |  |  |  |  |
| Notes: In general, all the parameter adjustment affects performance of startup and run. Users need to re-test and double check after problems are resolved. |                                                                                                    |  |  |  |  |

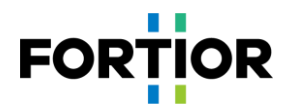

# **8** Revision History

| Rev. | Changes                                          | Effective Date | Revised by |
|------|--------------------------------------------------|----------------|------------|
| V1.1 | First release, Translated from English note V1.1 | 2023/04/25     | Bobsare    |
|      |                                                  |                |            |
|      |                                                  |                |            |
|      |                                                  |                |            |
|      |                                                  |                |            |
|      |                                                  |                |            |
|      |                                                  |                |            |
|      |                                                  |                |            |
|      |                                                  |                |            |
|      |                                                  |                |            |
|      |                                                  |                |            |
|      |                                                  |                |            |
|      |                                                  |                |            |
|      |                                                  |                |            |
|      |                                                  |                |            |
|      |                                                  |                |            |
|      |                                                  |                |            |
|      |                                                  |                |            |

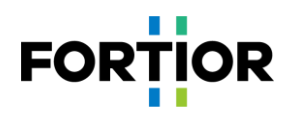

# **Copyright Notice**

Copyright by Fortior Technology Co., Ltd. All Rights Reserved.

Right to make changes —Fortior Technology Co., Ltd. reserves the right to make changes in the products - including circuits, standard cells, and/or software - described or contained herein in order to improve design and/or performance. The information contained in this manual is provided for the general use by our customers. Our customers should ensure that they take appropriate action so that their use of our products does not infringe upon any patents. It is the policy of Fortior Technology Co., Ltd. to respect the valid patent rights of third parties and not to infringe upon or assist others to infringe upon such rights.

This manual is copyrighted by Fortior Technology Co., Ltd. You may not reproduce, transmit, transcribe, store in a retrieval system, or translate into any language, in any form or by any means, electronic, mechanical, magnetic, optical, chemical, manual, or otherwise, any part of this publication without the expressly written permission from Fortior Technology Co., Ltd. You may not alter or remove any copyright or other notice from copies of this content.

If there are any differences between the Chinese and the English contents, please take the Chinese version as the standard.

# Fortior Technology Co., Ltd.

(Singapore): 1003 Bukit Merah Central, #04-22, INNO Center,(s)159836 Customer service:info@fortiortech.com URL: <u>http://www.fortiortech.com/global/</u>

# Contained herein Copyright by Fortior Technology Co., Ltd. all rights reserved.